Руководство по установке программного продукта Инженерные сети. СКС

ООО «Кадвайс - Н»

# содержание

| 2 |
|---|
| 3 |
| 3 |
| 3 |
| 4 |
| 5 |
| 6 |
| 6 |
| 7 |
|   |

# Введение

Данная инструкция описывает типовую инсталляцию Инженерные сети. СКС.

В результате установки на Рабочем столе пользователя создается ярлык, позволяющий запустить программу Инженерные сети. СКС.

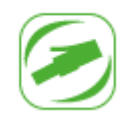

## Установка программного продукта

Запустите дистрибутив Инженерные сети. СКС. Откроется окно установщика Инженерные сети. СКС.

## Лицензионное соглашение

Мастер установки предупредит пользователя о необходимости соблюдать условия Лицензионного соглашения программы Инженерные сети. СКС. Если вы не согласны с предложенными условиями Лицензионного соглашения, нажмите кнопку *Отмена* и подтвердите отказ от установки – процесс будет прерван.

| Установка — Инженерные сети. СКС х64, версия 25.0                                                          | _                  |         | ×   |
|----------------------------------------------------------------------------------------------------|--------------------|---------|-----|
| Лицензнонное Соглашение<br>Пожалуйста, прочтите следующую важную информацию перед тем, как п               | родолжить.         |         | on) |
| Пожалуйста, прочтите следующее Лицензионное Соглашение. Вы должны<br>соглашения перед тем, как продолжить. | і принять услови   | я этого |     |
| Лицензионный договор присоединения                                                                         |                    | 1       | ]   |
| на использование программы для ЭВМ                                                                         |                    |         |     |
| УВАЖАЕМЫЙ ПОЛЬЗОВАТЕЛЬ! ПЕРЕД НАЧАЛОМ ИСПО                                                                 | ЛЬЗОВАНИЯ          |         |     |
|                                                                                                    | ЗИЯМИ<br>ОЙ ФОРМОЙ |         |     |
| ЛИЦЕНЗИОННОГО ДОГОВОРА, ЯБЛЯЮЩЕГОСЯ СТАНДАРТИС<br>ЛИЦЕНЗИОННОГО ДОГОВОРА ПРИСОЕДИНЕНИЯ И ЗАКИ              |                    | в       |     |
| письменной или иной форме, предусмотренной                                                                 | 1                  | -       |     |
|                                                                                                    |                    |         | 1   |
| <ul> <li>Я не принимаю условия соглашения</li> </ul>                                                       |                    |         |     |
|                                                                                                    | Далее              | Отме    | на  |

Лицензионное соглашение

При согласии с условиями лицензионного соглашения установите флажок «Я принимаю условия соглашения» нажмите кнопку Далее.

### Выбор каталога размещения

В диалоговом окне *Выбор папки установки* необходимо выбрать каталог, в который будут скопированы с инсталляционного диска файлы приложения Инженерные сети. СКС. По умолчанию предлагается папка:

для Windows 11: C:\Program Files\Кадвайс-Н\Инженерные сети. СКС x64 25.0

Для выбора другой папки воспользуйтесь кнопкой Обзор.

Пользовательские файлы, которые могут быть отредактированы в процессе работы (файл базы УГО, шаблоны для выгрузки документов и т.п.) будут установлены в папку:

для Windows 11: C:\Users\Имя пользователя\AppData\Local\Кадвайс-Н\Инженерные сети. СКС x64 25.0\

После выбора каталога нажмите кнопку Далее.

Руководство по установке и авторизации продукта «Инженерные сети. СКС»

| Установка — Инженерные сети. СКС х64, версия 25.0                            |                         | _         |        | ×   |
|------------------------------------------------------------------------------|-------------------------|-----------|--------|-----|
| Выбор папки установки<br>В какую папку вы хотите установить Инженерные сети. | CKC x64?                |           | (      | (1) |
| Программа установит Инженерные сети. СКС х6-                                 | 4 в следующую папку.    |           |        |     |
| Нажмите «Далее», чтобы продолжить. Если вы хотите в                          | ыбрать другую папку, на | эжмите «О | бзор». |     |
| С:\Program Files\Кадвайс-Н\Инженерные сети. СКС x64 2                        | 5.0                     | 06        | зор    |     |
|                                                                              |                         |           |        |     |
|                                                                              |                         |           |        |     |
|                                                                              |                         |           |        |     |
|                                                                              |                         |           |        |     |
|                                                                              |                         |           |        |     |
| Требуется как минимум 283,1 Мб свободного дискового п                        | ространства.            |           |        |     |
|                                                                              | Назад Дал               | ee        | Отм    | ена |
|                                                                              |                         |           |        |     |

Выбор папки установки

В диалоговом окне *Выбор папки в меню Пуск* необходимо выбрать папку, в которой будет создан ярлык программы. Для выбора другой папки воспользуйтесь кнопкой *Обзор*.

| 🕗 Установка — Инженерные сети. СКС x64, версия 25.0                            |               | _             |          | ×  |
|--------------------------------------------------------------------------------|---------------|---------------|----------|----|
| Выберите папку в меню «Пуск»<br>Где программа установки должна создать ярлыки? |               |               |          |    |
| а ——<br>а —— Программа создаст ярлыки в следующей папке мен<br>а ——            | ю «Пуск».     |               |          |    |
| Нажмите «Далее», чтобы продолжить. Если вы хотите выбр                         | ать другую па | апку, нажмите | «Обзор». |    |
| Инженерные сети. СКС х64                                                       |               | C             | Обзор    |    |
|                                                                                |               |               |          |    |
|                                                                                |               |               |          |    |
|                                                                                |               |               |          |    |
|                                                                                |               |               |          |    |
|                                                                                |               |               |          |    |
|                                                                                |               |               |          |    |
|                                                                                | Назад         | Далее         | Отме     | на |

Выбор папки в меню Пуск

После выбора папки нажмите кнопку Далее.

### Авторизация

В диалоговом окне Лицензия необходимо указать путь до файла лицензии.

Руководство по установке и авторизации продукта «Инженерные сети. СКС»

| Установка — Инженерные сети. СКС х64, версия 25.0 |         | _    |       | ×  |
|---------------------------------------------------|---------|------|-------|----|
| Лицензия<br>Укажите файл лицензии (.lic)          |         |      |       |    |
| C:\License\ScsLicense2501001.lic                  | Обзор   |      |       |    |
|                                                   |         |      |       |    |
|                                                   |         |      |       |    |
|                                                   |         |      |       |    |
|                                                   |         |      |       |    |
|                                                   |         |      |       |    |
|                                                   | Назад Д | алее | Отмен | ia |

Путь до файла лицензии

Для продолжения установки нажмите кнопку Далее.

### Ярлык на Рабочем столе

Если вы хотите создать ярлык Инженерные сети. СКС на Рабочем столе компьютера, необходимо в диалоговом окне *Выберите дополнительные задачи* выставить соответствующий флажок.

| 🥟 Установка — Инженерные сети. СКС x64, версия 25.0                                                                     | _       |     | ×    |
|----------------------------------------------------------------------------------------------------|---------|-----|------|
| Выберите дополнительные задачи<br>Какие дополнительные задачи необходимо выполнить?                                     |         |     |      |
| Выберите дополнительные задачи, которые должны выполниться при установке<br>сети. СКС x64, после этого нажмите «Далее»: | инженер | ные |      |
| Дополнительные значки:                                                                                                  |         |     |      |
| 🗹 Создать значок на Рабочем столе                                                                                       |         |     |      |
|                                                                                                    |         |     |      |
|                                                                                                    |         |     |      |
|                                                                                                    |         |     |      |
|                                                                                                    |         |     |      |
|                                                                                                    |         |     |      |
|                                                                                                    |         |     |      |
|                                                                                                    |         |     |      |
|                                                                                                    |         |     |      |
|                                                                                                    |         |     |      |
| Назад Дал                                                                                                    | iee     | От  | мена |

Создание ярлыка на Рабочем столе

Для продолжения установки нажмите кнопку Далее.

#### Подтверждение установки

Для запуска процесса установки Инженерные сети. СКС нажмите кнопку Установить в диалоговом окне Всё готово к установке.

| Установка — Инженерные сети. СКС х64, версия 25.0 —                                                              |     | ×    |
|----------------------------------------------------------------------------------------------------|-----|------|
| Всё готово к установке<br>Программа установки готова начать установку Инженерные сети. СКС x64 на ваш компьютер  | ).  | (IO) |
| Нажмите «Установить», чтобы продолжить, или «Назад», если вы хотите просмотреть или<br>изменить опщии установки. |     |      |
| Папка установки:<br>C:\Program Files\Кадвайс-Н\Инженерные сети. СКС x64 25.0                                     | 4   | •    |
| Папка в меню «Пуск»:<br>Инженерные сети. СКС х64                                                                 |     |      |
| Дополнительные задачи:<br>Дополнительные значки:<br>Создать значок на Рабочем столе                              |     |      |
|                                                                                                    |     |      |
|                                                                                                    |     |      |
| 4                                                                                                    | •   | ×    |
| Назад Установить                                                                                                 | Оти | иена |
| ~                                                                                                    |     |      |

Всё готово к установке

#### Копирование файлов

Диалоговое окно Установка отображает процесс установки программы Инженерные сети. СКС на ваш компьютер. Мастер установки Инженерные сети. СКС также разместит на рабочем столе вашего ПК ярлык для запуска программы и добавит соответствующий пункт в раздел Программы меню Пуск операционной системы.

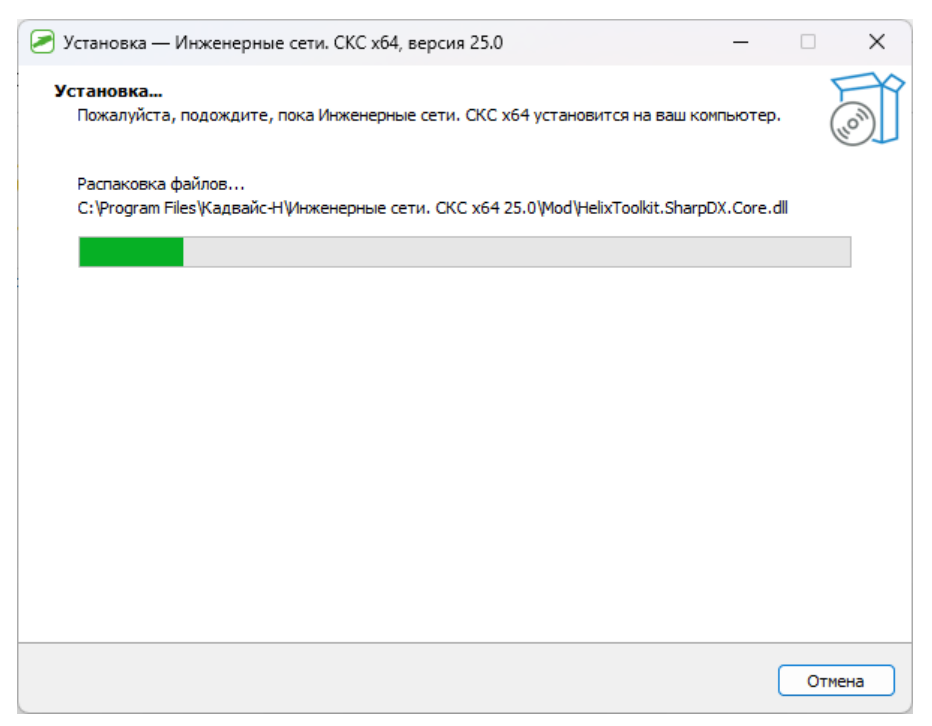

Состояние установки

Процесс установки Инженерные сети. СКС можно прервать в любой момент, нажав кнопку Отмена.

#### Завершение установки

После завершения процесса установки программы откроется окно с подтверждением успешной установки Инженерные сети. СКС.

| 🥏 Установка — Инженерные сети | . СКС х64, версия 25.0                                                                                                    | -                                   |   | × |
|-------------------------------|----------------------------------------------------------------------------------------------------|-------------------------------------|---|---|
| Hom)                          | Завершение Мастера устани<br>Инженерные сети. СКС х64<br>Программа Инженерные сети. СКС х64 установле<br>компьютер. Приложение можно запустить с помо<br>соответствующего значка.<br>Нажмите «Завершить», чтобы выйти из программ | ОВКИ<br>на на ва<br>щью<br>ы устано | ш |   |
|                               | Заверш                                                                                                    | ить                                 |   |   |

Успешное завершение установки программы

Поздравляем! Программа Инженерные сети. СКС готова к использованию.